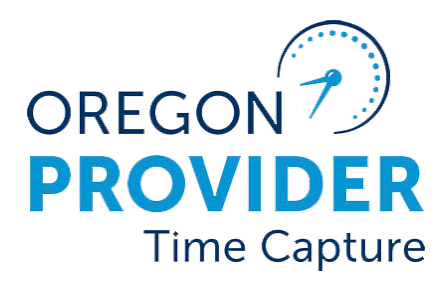

OR PTC DCI VERSION 2.2

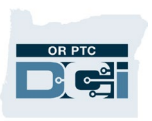

## Contents

| Disclaimer                                                                                                    | 2      |
|----------------------------------------------------------------------------------------------------|--------|
| Authorizations                                                                                                    | 2      |
| Authorizations Overview                                                                                                    | 2      |
| Components Needed for Provider Time Entry                                                                                                    | 2      |
| How Authorizations are Created                                                                                                    | 3      |
| Viewing Authorizations                                                                                                    | 4      |
| Viewing Authorizations - Authorizations Widget                                                                                                  | 4      |
| Viewing Authorizations – From the Consumer's Profile                                                                                            | 5      |
| Viewing Authorizations – Authorization Entries Report                                                                                           | 6      |
| Splitting Vouchers                                                                                                    | 6      |
| What if an authorization was made in error but there are already entries in the system against the authorization?                               | :<br>7 |
| What if an authorization needs a new end date and prorated hours, but there is already time claimed on the authorization past the new end date? | 7      |
| Funding and Service Accounts                                                                                                    | 7      |
| Who Creates the Funding and Service Accounts?                                                                                                   | 7      |
| When are Funding and Service Accounts Created?                                                                                                  | 8      |
| Common Funding And Service Account Edits                                                                                                    | 9      |
| Indicators a Funding Account and Service Account are not set up                                                                                 | 10     |
| Multiple Providers                                                                                                    | 10     |

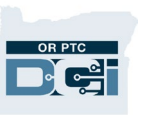

## Disclaimer

The content found in this document is intended for staff using the OR PTC DCI system.

## Authorizations

## Authorizations Overview

An authorization in OR PTC DCI is like a voucher in Mainframe. It is an entry in OR PTC DCI representing an allotment of units from a funding source to provide a service to a consumer. An authorization is for one service code, consumer, and provider combination.

Authorizations set up by ONGO in the Mainframe will be sent over to OR PTC DCI every two weeks. You can find the ONGO dates on the HCW Payroll Calendar. These are the dates the authorization will be pushed to OR PTC DCI for a given pay period. New authorizations are created in OR PTC DCI in real time as they are created in the Mainframe.

## **Components Needed for Provider Time Entry**

OR PTC DCI requires the following data elements to be in place before a provider can enter time for services provided to a consumer:

- Funding Account: A funding account links a service code to a consumer.
- Service Account: A service account links a provider to a specific consumer and service code. This allows the provider to create hourly and mileage entries for the consumer.
- Authorization: Authorizations are like "deposits" into the funding account. The authorization contains the same information as the old paper voucher: date the authorization starts and ends, number of hours and miles the service plan is approved for, and provider.

A consumer needs a separate funding account, authorization, and service account for each type of service (hours or miles) and each provider.

Only the PTC Support Team will create and edit funding and service accounts in OR PTC DCI.

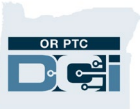

Below is an illustration of the components which gives providers the ability to enter their time.

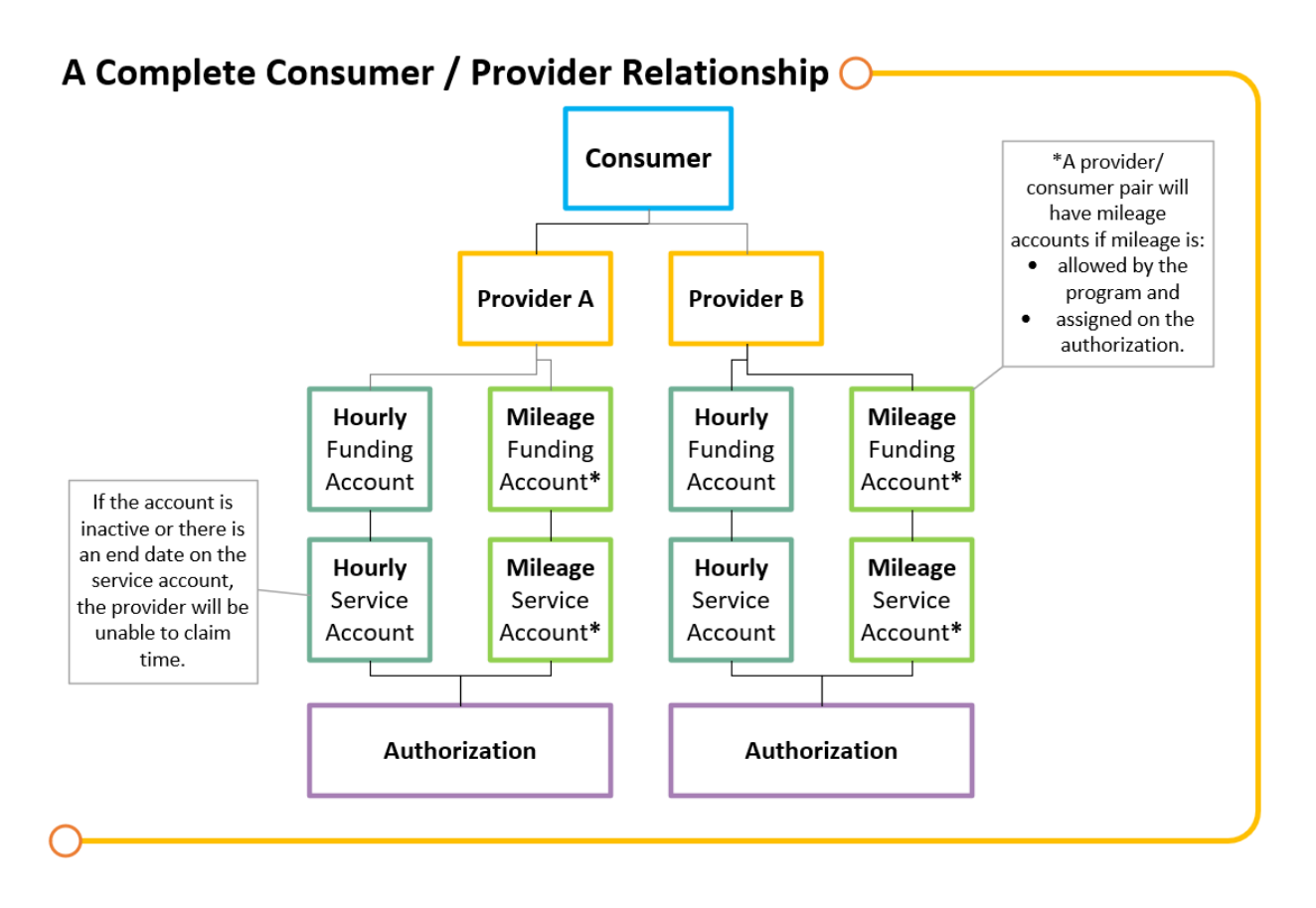

### How Authorizations are Created

#### When the consumer and provider are linked in OR PTC DCI

- The consumer and provider are already linked in OR PTC DCI, authorizations will pull over 8 days prior to the start of the new pay period.
- The voucher is set up via the ONGO, then the ONGO creates new, future vouchers every two weeks.
- If a voucher is created manually in Mainframe, the authorization is sent in real time to OR PTC DCI.

#### When the consumer and provider are not linked in OR PTC DCI

• The consumer and provider are a new pairing. The voucher and ONGO are created in Mainframe. The new vouchers create a notification to the PTC Support Team and new profiles, service and funding accounts and links are created for the consumer and provider via a daily import. The new authorizations are pulled over that match the vouchers that were created in Mainframe.

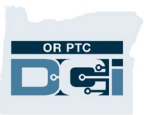

#### **Viewing Authorizations**

Users with a Supervisor role can view authorization information from multiple sources:

**Note**: Full authorization information includes items such as the voucher number, initial balance, remaining balance, start and end dates, etc. Local office staff with supervisor roles can only see full authorization information in Authorization Entry Report.

#### Viewing Authorizations - Authorizations Widget

The first way is by using the Authorizations Widget on the Home Screen.

Type in the client (consumer's) name and a date. Click Search to see all authorizations this consumer has that contain the specific date you entered.

| HOME                                | AUTHORIZATION REP                                   | PORTS                |            |                 |                   |                          | Help 🕢 sally.brown 🛔 |  |  |  |
|-------------------------------------|-----------------------------------------------------|----------------------|------------|-----------------|-------------------|--------------------------|----------------------|--|--|--|
| CASE WORKERS                        |                                                     |                      |            | Total House     |                   |                          | 10                   |  |  |  |
| GROUP SERVICES                      |                                                     |                      |            | Total Hours:    |                   | 0.0                      |                      |  |  |  |
| PARENTING PROGRAMS                  |                                                     |                      |            |                 |                   |                          |                      |  |  |  |
| GUARDIANS                           |                                                     |                      |            | Client Total Ho | ours Per Week     |                          |                      |  |  |  |
| COST CENTERS                        | Tune Client Name                                    |                      | Court      | Baset           |                   |                          |                      |  |  |  |
| PENDING ENTRIES (41)                | Type client Name                                    |                      | Search     | Reset           |                   |                          |                      |  |  |  |
|                                     |                                                     |                      |            | Authori         | zations           |                          |                      |  |  |  |
|                                     | Scooby Doo - PrimeNumber( 🗙 02/10/2023 Search Reset |                      |            |                 |                   |                          |                      |  |  |  |
|                                     | Authorization for                                   | r Client: Scooby Doo |            |                 |                   |                          | Â                    |  |  |  |
|                                     | Service Code                                        | Start Date           | End Date   | Initial Balance | Remaining Balance | Pre Authorizations Holds | Current Available Ba |  |  |  |
|                                     | Hourly ADL/IADL-1                                   | 01/29/2023           | 02/11/2023 | 20.00           | 0.50              | 0.00                     | 0.50                 |  |  |  |
|                                     | Mileage-1                                           | 01/29/2023           | 02/11/2023 | 10.00           | 10.00             | 5.00                     | 5.00                 |  |  |  |
|                                     | 4                                                   |                      |            |                 |                   |                          |                      |  |  |  |
| tps://orptctraining.dcisoftware.com | n/Home/Dashboard                                    |                      |            | Evolution Co    | rtifications      |                          | Back to Top          |  |  |  |

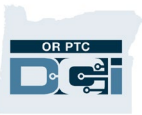

### Viewing Authorizations - From the Consumer's Profile

The second way is from the consumer's profile.

NOTE: The only thing a local office member will be able to see in this method is that the auth has been created and no other details.

- 1. From the consumer's Client Details page, scroll down until you see the Entries.
- 2. From the Select Type dropdown, select Authorization.
- 3. Optional: Enter Fro which the authoriz start and end.
- 4. Click Search.

Entries

History

Entries

Service

Date Aug 29,

2021

Aug 29, 2021

Id

097

Accounts

From (MM/DD/YYYY) Type Service Code Select Status

Ce

Туре

Autho

Autho

5. This will show all a consumer in the sy entered. If dates w show all authorizat dates. You can use determine which p authorization is fo

| oma        | and To d                  | ates fo                                            | r                | ENTRIES                       |        |        | Clie                                                      | nt Deta                     | ils - Sc                   | ooby D                   | 000          |
|------------|---------------------------|----------------------------------------------------|------------------|-------------------------------|--------|--------|-----------------------------------------------------------|-----------------------------|----------------------------|--------------------------|--------------|
| atio       | ons show                  | n will                                             |                  | ACCOUNTS                      |        |        | 5                                                         |                             |                            |                          |              |
|            |                           |                                                    |                  | PROFILE CE                    | RTIFIC | ATION  | Basi                                                      | c Demograp                  | hics                       |                          |              |
| . 1        |                           | c .                                                | 1.               | CLIENTS                       |        |        |                                                           | Clien                       | t Id: Prime                | Number9876               | 5            |
| autr       | 10rizatio                 | ns for t                                           | this             | EMPLOYEE                      | 5      |        |                                                           | Addr                        | ess: 123 Sr<br>Hermi       | nith Ln<br>ston,  OR 978 | 38-0000      |
| vste       | m If no a                 | ates w                                             | ere              | RESIDENTIA                    | AL PRO | GRAMS  |                                                           | G<br>Pho                    | NIS: 41-059<br>one: (541)5 | 9-1167708<br>567-1234    |              |
| ere        | enterea,                  | It WIII                                            |                  |                               |        |        |                                                           | En                          | nail: Scoob                | ydoo23@gma               | il.com       |
| tion       |                           | tnose                                              |                  |                               | (500   |        |                                                           | Date of Bi                  | irth: Mar 23<br>SSN: ###-# | 7, 2000<br>#-#### Sho    | w            |
| the        | service                   | code to                                            |                  | CASE WOR                      | (EKS   |        | All                                                       | ow SSN Retrie               | eval: No 🛈                 |                          |              |
| 00V        | nuer the                  |                                                    |                  | GROUP SEF                     | RVICES |        |                                                           | No. of Fund<br>Accou        | ing 2<br>ints:             | 3 2                      |              |
| ſ <b>.</b> |                           |                                                    |                  | PARENTING PROGRAMS            |        |        | No                                                        | No. of Ser<br>Accou         | vice 2<br>ints:            | 2                        |              |
|            |                           |                                                    |                  | GUARDIAN                      | S      |        |                                                           | Sta                         | tus: Active                |                          |              |
|            |                           |                                                    |                  | COST CENT                     | ERS    |        |                                                           | 1                           |                            |                          |              |
|            |                           |                                                    |                  | PENDING E                     | NTRIES | 5 (72) | Entr                                                      | ies Accou                   | unts Ce                    | ertifications            | EVV Location |
| ~          | To (MM/DD/YYY             | Y) 💼                                               | 3 pe             | : Punch Id<br>cct Account Typ | e      | ~      | Select T<br>Select T<br>Puncn<br>Authori<br>Attenda<br>Re | /pe<br>zation<br>nce<br>set | earch                      | 2                        |              |
|            |                           |                                                    |                  |                               |        |        |                                                           |                             | 🖈 Export                   |                          |              |
|            |                           |                                                    |                  |                               |        |        |                                                           | Showing 2 out               | t of <b>2</b> record       | <                        |              |
|            | Service Code              | Cost<br>Center                                     | Employee<br>Name | /Program                      | Ref.   | Amount | Unit<br>Type                                              | Showing <b>2</b> our        | t of <b>2</b> record       | s                        |              |
| ization    | Service Code<br>Mileage-1 | Cost<br>Center<br>Hermiston<br>APD-EU -<br>3013-EU | Employee<br>Name | /Program                      | Ref.   | Amount | Unit<br>Type<br>Miles                                     | Showing <b>2</b> our Status | t of <b>2</b> record       | s                        |              |

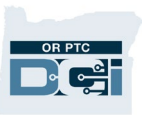

## Viewing Authorizations – Authorization Entries Report

The third way is by viewing the Authorization Entries Report:

- 1. Click the Reports tab.
- 2. Select Authorization Entries Report from Authorization Reports.
- 3. Enter Search information, check Include Ended Authorizations, and Click Search.
- 4. Review the results below.

| DIPECT CARE INVOLVED IN                                                 | REPORTS                    |                                                                                                    |                            |                      |        |                                | Help 🛛 case.n   | nanager |  |  |  |
|-------------------------------------------------------------------------|----------------------------|----------------------------------------------------------------------------------------------------|----------------------------|----------------------|--------|--------------------------------|-----------------|---------|--|--|--|
| DASHBOARD eports / Authorization Reports / Authorization Entries Report |                            |                                                                                                    |                            |                      |        |                                |                 |         |  |  |  |
| COA REPORTS 2 Authorization Reports - Authorization Entries Report      |                            |                                                                                                    |                            |                      |        |                                |                 |         |  |  |  |
| AUTHORIZATION REPORTS <                                                 |                            |                                                                                                    |                            |                      |        |                                |                 | 3       |  |  |  |
| MANAGEMENT REPORTS                                                      | Scooby Doe                 | 0                                                                                                    | <b>X</b> T                 | ype Funding Source N | ame    | Select Account                 | Туре            |         |  |  |  |
| PAYROLL REPORTS                                                         | Type Servic                | e Code                                                                                               | T                          | ype Cost Center      |        | CutOff Date(MM/DD/YYYY)        |                 |         |  |  |  |
| BILLING REPORTS                                                         | G REPORTS Type Region Name |                                                                                                    |                            |                      |        |                                |                 |         |  |  |  |
| PROFILE REPORTS                                                         | 🗆 Include Fu               | Include Future Authorizations Include Ended Authorizations Include Discharged Clients Authorizations |                            |                      |        |                                |                 |         |  |  |  |
| FUNDING ACCOUNT<br>REPORTS                                              | 🗆 Include Re               | Include Rejected Authorizations                                                                      |                            |                      |        |                                |                 |         |  |  |  |
| SETTINGS REPORTS                                                        | TS Reset Search            |                                                                                                    |                            |                      |        |                                |                 |         |  |  |  |
| EVV REPORTS                                                             |                            |                                                                                                    |                            |                      |        |                                |                 |         |  |  |  |
| TRAINING REPORTS                                                        |                            |                                                                                                    |                            |                      |        |                                | 🕅 Download      |         |  |  |  |
| AUDITING SYSTEM                                                         | Showing 2 out o            | f <b>2</b> records                                                                                   |                            | 1                    |        | 1                              |                 | 4       |  |  |  |
| ACTIVITY REPORTS                                                        | Authori                    | Client Name                                                                                          | Service Code               | Cost Center          | Region | Authorization I                | Authorization I | Aumo    |  |  |  |
| BUSINESS RULES REPORTS                                                  | 1099                       | Scooby Doo<br>Scooby Doo                                                                             | Mileage-1<br>Hourly ADL/IA | 3013-EU<br>3013-EU   |        | VoucherNumber<br>VoucherNumber | HCWProviderNu   |         |  |  |  |

## **Splitting Vouchers**

You may need to split a voucher if the number of hours a provider is authorized for a given consumer changes in the middle of a pay period. To split a voucher, follow the steps outlined below:

- 1. If the provider has already entered time/miles into OR PTC DCI for the entire pay period, the local office staff will need to cancel the necessary time/miles punches that will need to go on the second voucher after it has been created.
- 2. Edit the original voucher in Mainframe to reflect the new end date and hours and mileage for the first voucher. This new information will automatically update in the authorization in OR PTC DCI.
- 3. Create the new voucher in Mainframe for the second half of the pay period to reflect the start date, end date and hours and mileage. Again this will automatically create the new authorization in OR PTC DCI.

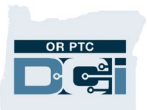

4. Local office staff will then re-enter the time and/or mileage punches that they cancelled in step one in OR PTC DCI on behalf of the provider. **Note: use reason code Staff-other.** 

**Note**: Make sure the prorated hours/miles on these two vouchers are properly divided and reflect entries already made by the provider if applicable. See the <u>Time Entry Management Guide</u> for further instruction on adding new entries to OR PTC DCI.

- 5. Confirm the authorization information has properly been updated/created in OR PTC DCI and ensure both vouchers/authorizations match between Mainframe and OR PTC DCI.
- 6. Confirm that the entries that needed to be re-entered for the second voucher have the correct times and hours/miles that need to be claimed. Then have another local office staff member verify the Unverified punches. These newly created punches will then go through auto approval.

# What if an authorization was made in error but there are already entries in the system against the authorization?

- The local office staff will cancel the invalid time punches in OR PTC DCI for that authorization.
- Then void the voucher in Mainframe.

# What if an authorization needs a new end date and prorated hours, but there is already time claimed on the authorization past the new end date?

- The local office will need to cancel the invalid time punches in OR PTC DCI up to the new end date.
- Then edit the voucher in Mainframe to reflect the new end date and prorated hours.

## **Funding and Service Accounts**

## Who Creates the Funding and Service Accounts?

The PTC Support Team creates all funding and service accounts.

- Mainframe sends authorizations to OR PTC DCI though an automated interface.
  - If the consumer and provider both have profiles in OR PTC DCI, the local office creates vouchers in Mainframe. Then Mainframe will send the authorizations to OR PTC DCI automatically and create the funding and service accounts.
  - If the consumer and provider are not yet linked in OR PTC DCI and either the consumer or provider or both do not have a profile in OR PTC DCI. The PTC Support

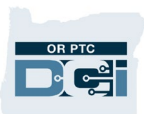

Team will create any needed profiles and link them in OR PTC DCI. This process of creating new profiles can take up to two business days. Then the PTC Support Team will resend the vouchers from Mainframe to OR PTC DCI and the system will create the service and funding accounts automatically.

- If it has been more than two business days (the day you created the voucher does not count as a business day) and you notice the consumer still does not have funding and service accounts and/or a profile for the consumer or provider or both, complete the <u>Consumer/Provider Profile Maintenance Form</u> and email it to the PTC Support Team at <u>PTC.Support@odhsoha.oregon.gov</u>.
- If it has been more than two business days (the day you created the voucher does not count as a business day) and you notice the consumer still does not have funding or services accounts and the consumer does have a profile.
  - Check to see if the provider was previously linked to the consumer and the service and funding accounts have been unlinked/inactivated. See the <u>Unlinking and</u> <u>Relinking Guide</u> for further instruction on how to find this information.
  - If the the consumer and provider had been linked previously send a request to relink to <u>PTC.Support@odhsoha.oregon.gov.</u>
  - If the consumer and provider were never previously linked and you still do not see the provider linked to the consumer after the two business days. Email the <u>Consumer/Provider Profile Maintenance Form</u> with Consumer information part 1 and Provider information part 1 filled out to the PTC Support Team at <u>PTC.Support@odhsoha.oregon.gov</u> asking for the funding account to be created.

**Note**: Please do not notify the PTC Support Team until waiting two business days after the voucher was created in Mainframe (this step is completed after creating the service plan). Please include the voucher number and voucher creation date on the <u>Consumer/Provider Profile Maintenance Form</u>.

### When are Funding and Service Accounts Created?

Funding and Service accounts must exist in OR PTC DCI for every consumer, provider, and service code combination.

New funding and service accounts must be created when:

- A new consumer is approved for services and has selected a provider.
- An existing consumer is receiving a new service.
- A consumer has hired a new provider in addition to their current provider(s), even for a temporary change.

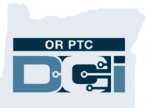

 See Business Processes <u>1.1</u> and <u>1.2</u> for Permanent and Temporary Switch in Providers During Pay Period.

**Note**: If profiles, authorizations and funding/service accounts are not set up by the time the provider starts working, the provider may need to create historical time entries.

#### **Common Funding And Service Account Edits**

#### The PTC Support Team will complete all Funding and Service Account edits.

Edits to a funding or service accounts are needed for the following reasons:

- Consumer changes providers:
  - The service account will be edited to have an end date of the provider's last day worked. Once 365 days have passed from the end date given the account will be inactivated.
  - If it was confirmed by the local office that they have claimed all hours/miles for this consumer. The funding and service accounts will be edited to change the account status to inactive.
- Consumer is no longer receiving services or has moved into a facility:
  - The service account will be edited to have an end date of the provider's last day worked. Once 365 days have passed from the end date given the account will be inactivated.
  - If it was confirmed by the local office that they have claimed all hours/miles for this consumer. The funding and service accounts will be edited to change the account status to inactive.
- Provider resumes working with a consumer:
  - The service account will be edited to have the end date removed and the account be activated again.
  - The funding account will be edited to change the account status to active again, if it was in inactive status.

**NOTE:** For further instruction to find the above information, see the <u>Unlinking</u> <u>and Relinking Guide</u>.

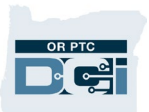

To request an update to a Funding or Service Account, email the PTC Support Team at <a href="https://www.email.com/proceedings/proceduce-scounts-background-com/proceduce-scounts-background-com/proceduce-scounts-com/proceduce-scounts-background-com/scounts-background-com/scound-com/scound-com/scound-com/scound-com/scound-com/scound-com/scound-com/scound-com/scound-com/scound-com/sco

### Indicators a Funding Account and Service Account are not set up

If a consumer or provider say any of the following, you should check to ensure that the consumer or provider or both have profiles created in OR PTC DCI and that funding account and service accounts exist for the pairing:

- The provider tries to clock in and does not see the consumer on their client list.
- The provider or consumer cannot log into OR PTC DCI.

#### **Multiple Providers**

If a consumer has multiple providers, the consumer will have multiple authorizations with the same service code, except for the number at the end of the service code.

**Note:** If you have a consumer with multiple providers that have varying hours, you must update the voucher with each hours change per the business process. For more information, see <u>Business Process 1.4 Case with Multiple Providers and</u> <u>Varying Hours</u>.

For example, as shown in the image below. Betty Boop has two different providers that will provide the same services.

Notice that there are two different hourly service codes in the Service Code field: Hourly ADL/IADL- 1 and Hourly ADL/IADL-2. The 1 and 2 distinguish which provider that service code is associated with, this is used in the Authorizations Widget in lieu of the provider's name.

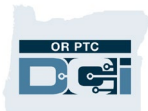

| Accounts Showing 4  |              |                               |                |                       |                                                   |        |        |  |  |
|---------------------|--------------|-------------------------------|----------------|-----------------------|---------------------------------------------------|--------|--------|--|--|
| Account Type        | Profile Type | Cost Center                   | Funding Source | Service Code          | Employee/ Client/<br>Program Name/<br>Vendor Name | Unit   | Status |  |  |
| Client Funding      | Client       | St Helens APD-EU -<br>0511-EU | APD            | Hourly ADL/IADL-<br>2 | Betty Boop                                        | Hourly | Active |  |  |
| Client Funding      | Client       | St Helens APD-EU -<br>0511-EU | APD            | Hourly ADL/IADL-<br>1 | Betty Boop                                        | Hourly | Active |  |  |
| Employee<br>Service | Employee     | St Helens APD-EU -<br>0511-EU | APD            | Hourly ADL/IADL-<br>2 | Phoebe Buffay                                     | Hourly | Active |  |  |
| Employee<br>Service | Employee     | St Helens APD-EU -<br>0511-EU | APD            | Hourly ADL/IADL-<br>1 | Cookie Monster                                    | Hourly | Active |  |  |